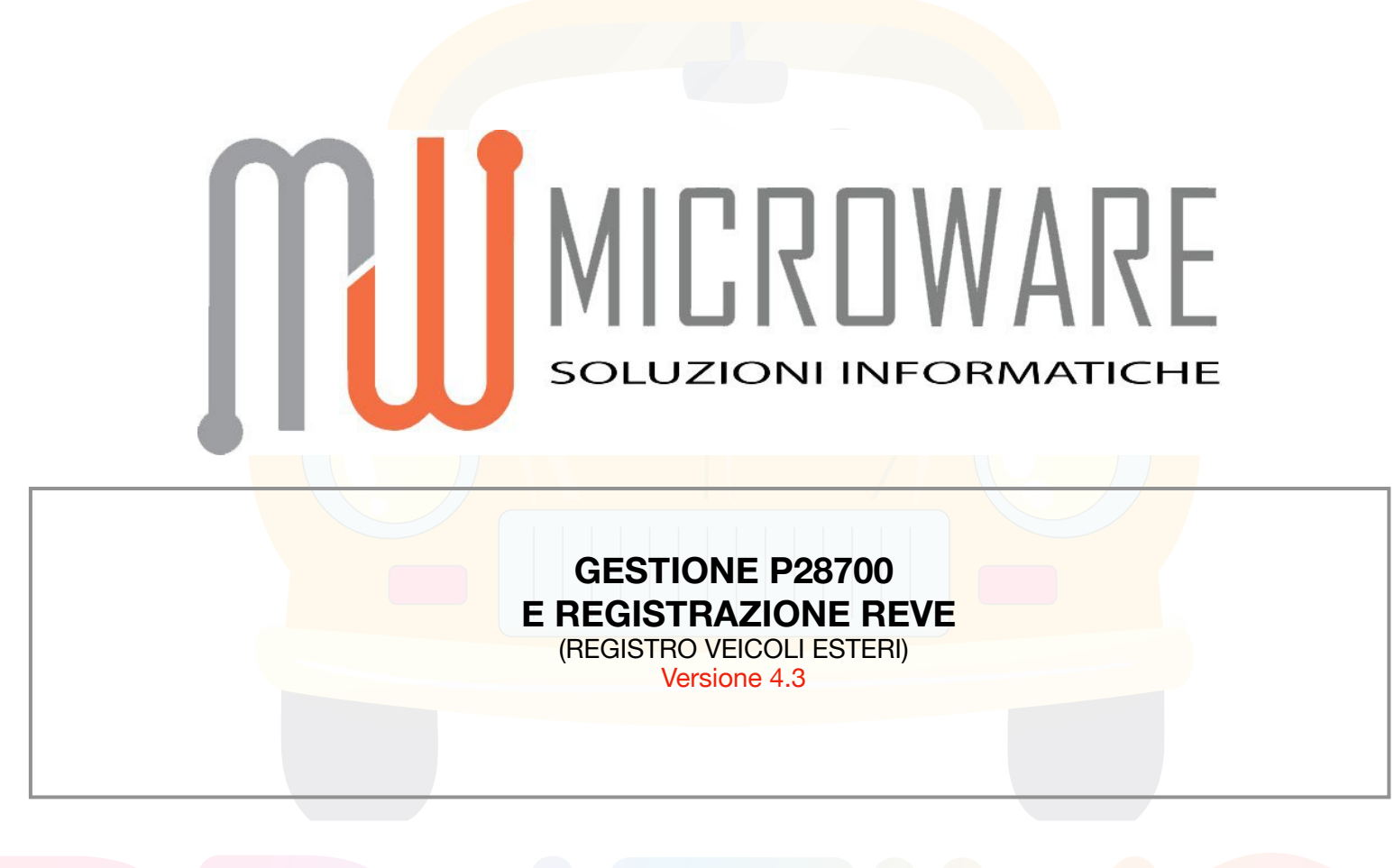

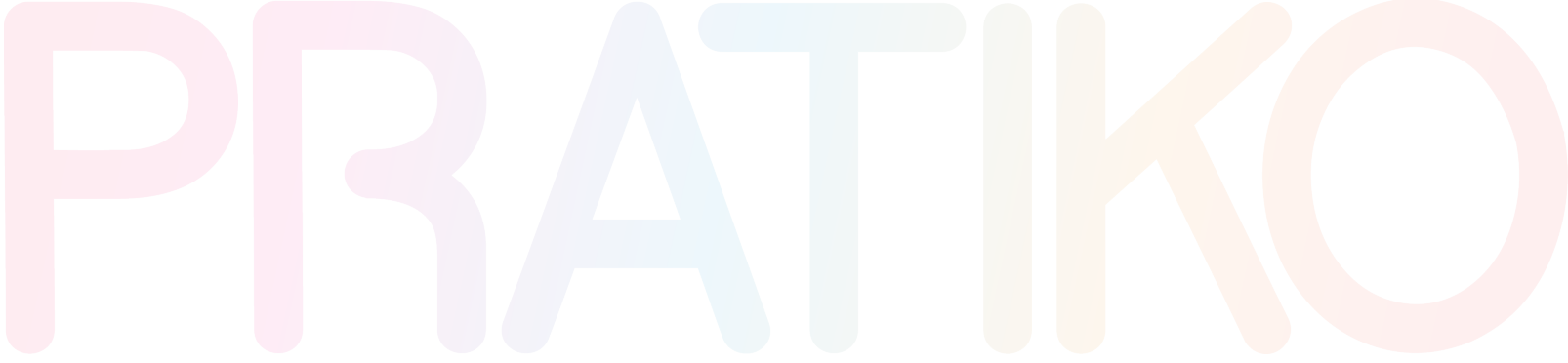

supporto@microware.it

### Premessa:

Dall'aggiornamento 3.3.572 sarà possibile procedere alla trasmissione in Copernico3 Plus delle Operazioni P28701 - P28702 - P28703 - P28704 - P28705 direttamente da Pratiko.

Sarà sufficiente, per le pratiche che verranno inserite successivamente all'aggiornamento 3.3.572, selezionare direttamente l'operazione di registrazione (es. P28701) in quanto nelle operazioni è stata "incorporata" la gestione della P28700 (permesso e digitalizzazione dei documenti) pertanto Pratiko provvederà a gestire la trasmissione verso entrambi i portali attraverso un unica lavorazione.

Per le pratiche già precedentemente inserite, per cui è stata già eseguita la **28700** sarà comunque possibile gestire l'operazione di registrazione da Pratiko.

Occorrerà eseguire l'azione "Cambia in" selezionando dal Menù a tendina l'operazione di interesse:

| 1 intestatario      | CONSIGLIO VINCENZO targa: KRA26118                                                                                                    |                  |
|---------------------|----------------------------------------------------------------------------------------------------|------------------|
|                     | → Pratica XXXXXX Data 28/04/2022      Evasa     Evasa     Ev | ngja<br>ne<br>ne |
| Stampe<br>Nuova     | Committente         P287/45"           XXXXXXXXXXXX         P28703           nato a         NAPOLI [NA]           residenza 1         80132 NAPOLI [NA]           C.F.         XXXXXXXXXXX                                                                                                    | ca<br>Uso<br>D.  |
| Invalida<br>Duplica | Dati Veicolo REVE         Nazione Immatricolazione       POLONIA         Telaio       NKXXXXXXXXXX         Uso DTT       Mo         Targa Estera       KXXXXXX         Targa Assegnata       Permesso REVE         Targa Assegnata       Otta Scadenza         (Identificative Vaicela)       Patri frie Disponibilità         Data Immatricolazione       XXXXXX16         Delegato alla firma (inserire solo nel caso di delega della firma su Istanza REVE)                                                                                                    | uta<br>ote<br>5  |
|                     | Scars<br>Incaricato al Ritiro<br>Data<br>Data                                                                                                    |                  |
|                     | nato a il<br>residenza                                                                                                    |                  |

# **1. INSERIMENTO PRATICA:**

La modalità di inserimento, resta la medesima. Occorrerà però procedere al censimento dei **Dati Tecnici REVE**, come di norma nella scheda Omologazione: Scheda "**Generale**" e per i dati di base e Scheda "**Altri Dati**" per quelli di dettaglio (utili per il REVE).

N.B. Se non sei in possesso dell'omologazione, puoi creare successivamente alla digitazione di tutti i dati, il codice COC, cliccando sull'icona del **Martello** in corrispondenza del campo Omologazione.

|            | On logazione  |            |                 |             |          | DIT                 |                                             |             |           |
|------------|---------------|------------|-----------------|-------------|----------|---------------------|---------------------------------------------|-------------|-----------|
| Altri Dati | OMAUTOVE      | TTURA      |                 |             | <u> </u> | U.I.I.<br>Uso A0    | <ul> <li>Autovettura per traspor</li> </ul> | to di perso | 🕼 Duplica |
|            | Fabbrica      |            |                 | Nazionalità |          | Carrozzeria A0      | ▼ per Uso Privato                           |             |           |
|            | MINI COOP     | ER         |                 | Estera      | -        |                     |                                             |             |           |
|            | Тіро          |            |                 |             |          |                     |                                             |             |           |
|            | COUNTRYM      |            |                 |             |          | REVISIONE (valori i | n anni )                                    |             |           |
|            | Motore        |            |                 |             |          | Prima Revisione     | 0 C Periodo Revisione                       | 0 ‡         |           |
|            | Denominazione | e Commerci | iale            |             |          |                     |                                             |             |           |
|            |               |            |                 |             |          | Cilindrata 1.4      | 199 Tara                                    |             |           |
|            |               |            |                 |             |          | Potenza KW 7        | 5,0 Portata                                 |             |           |
|            | P.K.A.        | A3/        | 1               |             |          | Potenza CV          | 16 Massa Complessiva                        | 1.420       |           |
|            | Classe P.K.A. | AV V       | Autovettura     |             |          | Posti               | 5 Peso Rimorchiabile                        |             |           |
|            | Uso           | PV -       | Privato Traspor | to Persone  |          | Posti Anteriori     | Acci                                        | 2           |           |
|            | Carrozzeria   | СН 🔻       | Chiusa          |             |          |                     |                                             |             |           |
|            | Alimentazione | IB 🔻       | Ibrido Benzina/ | Elettrico   |          | Posti in Piedi      |                                             |             |           |
|            | Uso Specifico | -          |                 |             |          | ✓ Ecologico         | Sospensioni Pneumat                         | iche        |           |
|            | Allectimento  | -          |                 |             |          | Fuoristrada         | Gancio di Traino                            |             |           |

| 🙀 Veicoli                                                                              |                                       |
|----------------------------------------------------------------------------------------|---------------------------------------|
| 🔅 🔄 🐌 👘 📄 🍠 🧳 🖌 🗩 🖗<br>Primo Prec Succ Ultimo Nuovo Modifica Cancella Ok Annulla Trova |                                       |
| Generale                                                                               |                                       |
| Altri Dati                                                                             | 🗊 Duplici                             |
|                                                                                        |                                       |
| Euro Direttiva Cee RISP. REG. 2016/427 PLN (EURO 6D)                                   | • • • • • • • • • • • • • • • • • • • |
| HC O Co O Colore GF                                                                    | RIGIO                                 |
| Nox 0 Co 2 0 Normativa di NI                                                           | D                                     |
| Hc + Nox O Particolato O                                                               |                                       |
|                                                                                        |                                       |
|                                                                                        |                                       |
|                                                                                        |                                       |
|                                                                                        |                                       |
|                                                                                        |                                       |
| Pneumatici                                                                             |                                       |
| 1° asse 2° asse 3° asse                                                                | Interassi Porte                       |
|                                                                                        | Cambio Tempi                          |
|                                                                                        |                                       |
|                                                                                        |                                       |
|                                                                                        | Giri                                  |
|                                                                                        |                                       |
|                                                                                        |                                       |

Come da disposizioni dell'ente (consultabili dal manuale Aci): Qualora non si è in possesso di un dato tecnico è sufficiente inserire il valore "0" (zero).

\*Il campo "ASSI" deve essere valorizzato con un valore maggiore di 0 (es. 1 - 2 - 3 ecc)

Anche per il campo "Normativa di riferimento" non è ammesso il valore 0, se il dato non fosse presente sulla CDC estera, il campo può essere valorizzato con il valore fittizio "ND".

Microware SRL

supporto@microware.it

## 2. INSERIMENTO SOGGETTI E DATI RELATIVI ALLA DISPONIBILITA' VEICOLO:

Il **ruolo** con cui viene inserito il Soggetto è rilevante ai fini di una corretta lavorazione e compilazione dell'Istanza pertanto riportiamo di seguito delle specifiche utili:

 Per l'operazione P28701, per permettere la corretta compilazione automatica, i soggetti dovranno essere correttamente inseriti nel campo Locatario (così come previsto dalla circolare), inoltre occorrerà valorizzare la data di inizio e fine disponibilità rispettivamente nei campi "Data Inizio Leasing" e "Data Scadenza Leasing".

| → Pratica 64 D                   | ata 04/05/2022 Evas                    | a Operatore 1                                                                                                   |
|----------------------------------|----------------------------------------|----------------------------------------------------------------------------------------------------|
| Operazione 28701 REV             |                                        | a Collocazione TARIO Cambia in V                                                                                |
| Riepilogo Committente, Dati REVE | Nominativi P.R.A. Contabilità Document | 1                                                                                                    |
| Intestatario                     |                                        |                                                                                                    |
|                                  | • 🖆 £                                  | 🖉 Vendita a Concessionario 🗌                                                                                    |
| nato a                           | il                                     | Variazione Residenza                                                                                            |
| esidenza                         |                                        | Variazione Intestazione                                                                                         |
| D.F.                             | P. Iva                                 | Separazione dei beni                                                                                            |
|                                  |                                        |                                                                                                    |
| Venditore                        |                                        |                                                                                                    |
|                                  |                                        |                                                                                                    |
| nato a                           | il                                     | Variazione Residenza                                                                                            |
| residenza                        |                                        | Variazione Intestazione                                                                                         |
| C.F.                             | P. Iva                                 | Numero Soggetti 0                                                                                               |
| Responsabile per la firma 1º     |                                        |                                                                                                    |
| firma del 1º resp. 🔹 🔐           |                                        |                                                                                                    |
| . 2                              |                                        |                                                                                                    |
| Locatario                        |                                        |                                                                                                    |
| ROSSI MARIO                      | 🕒 🖾 🕹                                  | E Contraction of the second second second second second second second second second second second second second |
| nato a SALERNO [SA]              | i 01/01/1980                           | Variazione Residenza                                                                                            |
| residenza VIA ROMA, 4            | 84121 SALERNO [SA]                     | Variazione Intestazione                                                                                         |
| C.F. RSSMRA80A01H703F            | P. Iva                                 | Numero Soggetti 0                                                                                               |
| Data Decorrenza 01/01/2022 Uata  | a Scadenza 01/01/2025                  | <b>_</b>                                                                                                    |
| Leasing                          | Leasing leasing                        | -                                                                                                    |

 Per l'operazione P28702, (quindi soggetto utilizzatore reale proprietario del veicolo Estero) inserito con Ruolo Intestatario sarà possibile riportare la Data di inizio disponibilità nel campo "DATA ATTO" presente in Committente/Veicolo.

|          | Riepilogo Committente, Dati REVE Nominativi P.R.A. Contabilità Documenti                | Regi   |
|----------|-----------------------------------------------------------------------------------------|--------|
| -        | Dati Veicolo REVE                                                                       | Verif  |
| Stampe   | Nazione Immatricolazione POLONIA PLN Omologazione 00000958710                           | Dest./ |
| 2        | Telaio QWERTYUIOKJHGFDXD Uso DTT A0 -                                                   | G.A.   |
| Nuova    | Targa Estera XXXVVV Data Scadenza Permasso REVE 15/05/2022 -                            | 1      |
| Modifica | Targa Assegnata<br>(Identificativo Veicolo) DRAHFDFF Data Atto<br>(P28702) 04/05/2022 - | Rical  |
| 8        | Data Immatricolazione                                                                   | Ricev  |
| Invalida | Delegato alla firma (inserire solo nel caso di delega della firma su istanza REVE)      |        |
| Duplica  |                                                                                         | Pater  |
| Ś        |                                                                                         |        |
| Salva    |                                                                                         | N      |
| Annulla  |                                                                                         | Invia  |
|          | Committente                                                                             | 2      |
|          |                                                                                         | Scans  |
|          | residenza VIA ROMA, 4 84121 SALERNO [SA]                                                | D.U    |
|          | C.F. RSSMRA80A01H703F P. Iva                                                            |        |
|          | Incaricato al Ritiro                                                                    |        |
|          | 🔉 💼 Data 🗸                                                                              |        |
|          | nato a il                                                                               |        |
|          | residenza                                                                               |        |
| -        |                                                                                         | (      |

Microware SRL

supporto@microware.it

 Per l'operazione P28703 - Modifica Fine disponibilità, sarà possibile riportare la data di variazione della disponibilità nel campo "Data Scadenza Leasing" presente in Locatario. •

М

I

| → Pratica 6                   | 4 Data 04/05/2022 Evasa                                       | Operatore 1                   |
|-------------------------------|---------------------------------------------------------------|-------------------------------|
| Registro                      | 2/2022 Prima 0 Prima 0 Pos Num<br>ID 0 Prima 1 + 1 + Respinta | Collocazione 👻                |
| → Operazione 2870             | 3 REVE - MODIFICA DATA FINE DISPONIB                          | Cro                           |
| Riepilogo Committente, Dati F | REVE Nominativi P.R.A. Contabilità Documenti                  | Re                            |
| Intestatario                  |                                                               |                               |
| ROSSI MARIO                   | <ul> <li>E</li> <li>A</li> </ul>                              | Vendita a Concessionario      |
| nato a SALERNO [SA]           | i 01/01/1980                                                  | Variazione Residenza          |
| residenza VIA ROMA, 4         | 84121 SALERNO [SA]                                            | Variazione Intestazione 🗌 🛛 G |
| C.F. RSSMRA80A01H703F         | P. Iva                                                        | Separazione dei beni 🗌        |
|                               |                                                               | Numero Soggetti 0 Ric         |
| Venditore                     |                                                               | Pir                           |
|                               | 🔹 🖾 🗗                                                         |                               |
| nato a                        | il                                                            | Variazione Residenza          |
| residenza                     |                                                               | Variazione Intestazione       |
| C.F.                          | P. Iva                                                        | Numero Soggetti 0             |
| Responsabile per la firma     | 10                                                            | Inv                           |
| firma del 1º resp             |                                                               |                               |
| initia del 1 resp.            | 2°                                                            | Sca                           |
| Locatario                     |                                                               |                               |
| ROSSI MARIO                   | ٩ 📼 🕰                                                         |                               |
| nato a SALERNO [SA]           | il <b>01/01/1980</b>                                          | Variazione Residenza 🗌        |
| residenza VIA ROMA, 4         | 84121 SALERNO [SA]                                            | Variazione Intestazione       |
| C.F. RSSMRA80A01H703F         | P. Iva                                                        | Numero Soggetti 0             |
| Data Decorrenza               | Data Scadenza 10/06/2029 V Annotazione                        | <b>-</b>                      |

 Per l'operazione P28705 - Fine disponibilità, sarà possibile riportare la data di cancellazione della registrazione nel campo "Data Fine Disponibilità" presente in Committente/Veicolo.

| H         H           H         H | → Pratica       64       Data       04/05/2022       Evasa       Operatore 1         Registro       2/2022       Prima       0       0       0       1       1       1       Collocazione       •         → Operazione       28705       REVE - FINE DISPONIBILITÀ       Cambia in ▼         Riepilogo       Committente, Dati REVE       Nominativi       P.R.A.       Contabilità       Documenti                                                                                                    | Note<br>Cronologia<br>Regime<br>Targa      |
|-----------------------------------|----------------------------------------------------------------------------------------------------|--------------------------------------------|
| Stampe                            | Dati Veicolo REVE         Nazione Immatricolazione       POLONIA       PLN       Omologazione       00000958710       Image: Colspan="2">Image: Colspan="2">Image: Colspan="2">Image: Colspan="2">Image: Colspan="2">Colspan="2">Colspan="2">Colspan="2"Colspan="2"Colspan="2"Colspan="2"Colspan="2"Colspan="2"Colspan="2"Colspan="2"Colspan="2"Colspan="2"Colspan="2"Colspan="2"Colspan="2"Colspan="2"Non-openational colspan="2">Image: Colspan="2"Colspan="2"Colspan="2">Omologazione       00000958710       Image: Colspan="2"Colspan="2"Noispan="2"Noispan="2"Noispan="2"Colspan="2"Colspan="2"Colspan="2"Noispan="2"Colspan="2"Colspan="2"Colspan="2"Colspan="2"Colspan="2"Noispan="2"Colspan="2"Colspan="2"Colspan="2"Colspan="2"Colspan="2"Noispan="2"Colspan="2"Colspan="2"Colspan="2"Colspan="2"Colspan="2"Colspan="2"Colspan="2"Colspan="2"Colspan="2"Colspan="2"Colspan="2"Colspan="2"Colspan="2"Co                                                       | Verifica<br>Dest./Uso                      |
| Salva                             | Data Immatricolazione 18/12/2000  Data Fine Disponibilità 18/12/2022 Delegato alla firma (inserire solo nel caso di delega della firma su istanza REVE)                                                                                                    | Ricevuta<br>Patente<br>Jesti<br>Invia Mail |
| Annulla                           | Committente         ROSSI MARIO       Image: Colspan="2">Image: Colspan="2">Image: Colspan="2" Image: Colspan="2" Image: Cols | Scansione<br>9<br>D.U.                     |

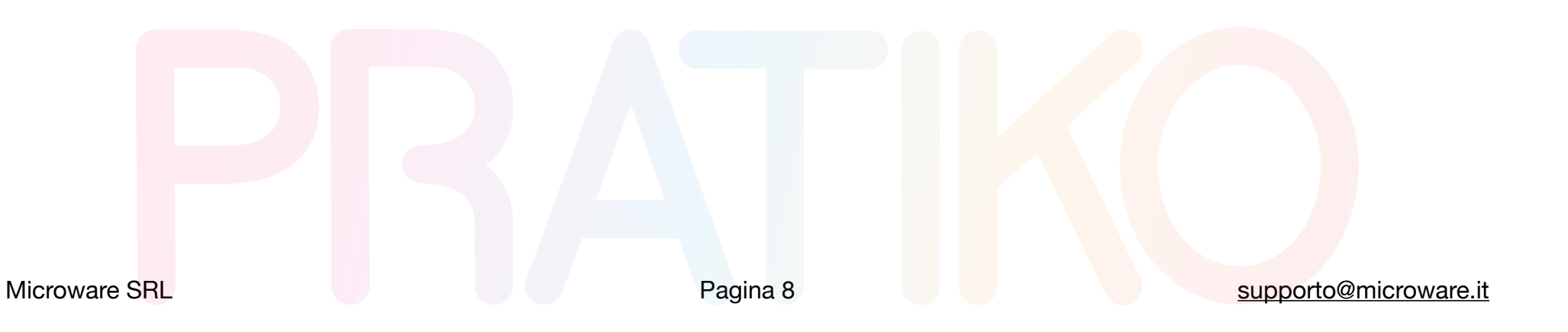

# **3. LAVORAZIONE PRATICA P28700**

Una volta inseriti tutti i dati utili, procedere alla trasmissione cliccando dalla pratica di interesse sul pulsante "**DU**". Pratiko provvederà quindi alla creazione della Cartella P28700 dal Portale Del Trasporto.

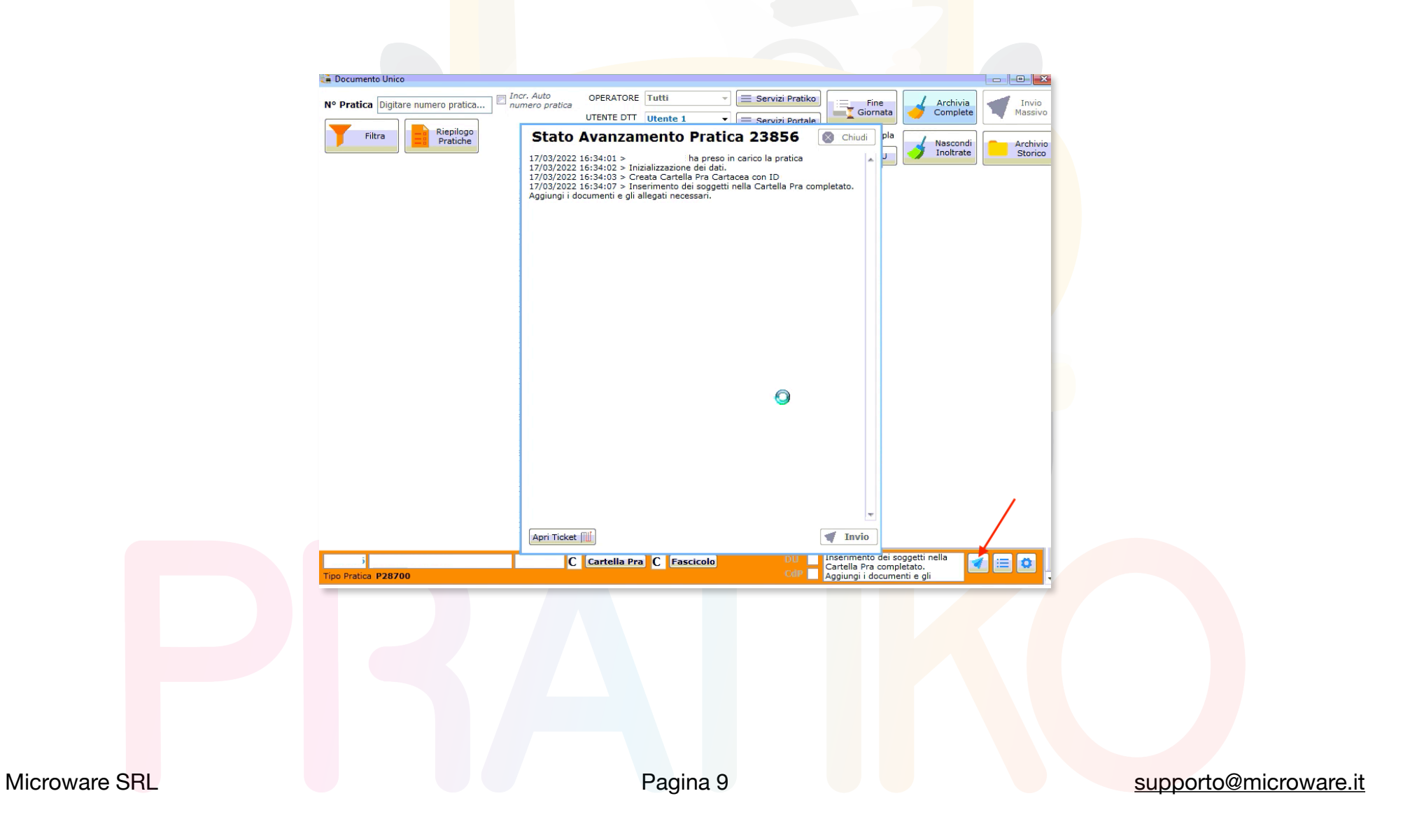

Successivamente alla creazione della cartella PRA, sarà possibile procedere all'inserimento dei documenti utili nella sezione Allegati. Una volta inseriti i documenti, è sufficiente cliccare su INVIO per inviare i documenti in firma.

\*(Occorre etichettare i documenti utilizzando le voci dedicate, se non è presente una specifica voce relativa al documento di interesse, può essere utilizzata l'etichetta 1 - Altro).

|               | 🤗 Cartella PRA          |                             | ×                   |
|---------------|-------------------------|-----------------------------|---------------------|
|               |                         | Cartella Pra Pratica: 23856 | 💜 Invio             |
|               | 🕢 Mostra solo suggeriti | Documenti                   | Altre Opzioni 🔹 🖶 🚍 |
|               | Tipo Documento          |                             | ID Carica           |
|               |                         |                             | 0 Documento         |
|               |                         |                             |                     |
|               |                         |                             |                     |
|               |                         |                             |                     |
|               |                         |                             |                     |
|               |                         |                             |                     |
|               |                         |                             |                     |
|               |                         | Allegati                    |                     |
|               |                         | Allegati                    |                     |
|               | 1 v 1 - Altro           | Soggetto Alleg              | v Carica            |
|               | Tipo Allegato           | Soggetto Alleg              | ato ID Carica       |
|               | ₹ <u>}</u>              |                             | O Documento         |
|               |                         |                             |                     |
|               |                         |                             |                     |
|               |                         |                             |                     |
|               |                         |                             |                     |
|               |                         |                             |                     |
|               |                         |                             |                     |
|               |                         |                             |                     |
|               |                         |                             |                     |
| Microware SRL |                         | Pagina 10                   |                     |

### STAMPA DELLA DOCUMENTAZIONE AUTOCOMPILATA

Da Pratiko è possibile procedere alla stampa autocompilata della documentazione rilevante, direttamente dalla lavorazione 28700 selezionando la specifica dell'operazione successiva di registrazione.

Note utili:

- Se utilizzi la stampa ISTANZA per l'operazione P28701, per permettere la corretta compilazione automatica i soggetti dovranno essere correttamente inseriti nel campo Locatario (così come previsto dalla circolare).
- Se utilizzi la stampa ISTANZA per l'operazione P28702, per permettere la corretta compilazione automatica i soggetti dovranno essere correttamente inseriti nel campo Intestatario.
- Se utilizzi la stampa ISTANZA per l'operazione P28705, occorre inserire il soggetto con lo stesso ruolo con cui è stata eseguita la registrazione (Intestatario o Locatario).

- Nel caso in cui fosse necessario l'utilizzo del modello DELEGA ISTANZA dovrà essere inserito almeno uno dei seguenti soggetti: Delegato alla firma, Co-Intestatario, Co-Locatario. Una volta inseriti i documenti, procedere alla sottoscrizione su AciSign, in seguito al completamento della sessione di firma sul tablet, cliccare su INVIO per consolidare la cartella.

| Stato Avanzamento Pratica 23856 🔇 Chiud                                                                                                    | ii I | Stato Avanzamento Pratica 23856 🔇 Chiudi                                                                                                    |
|----------------------------------------------------------------------------------------------------|------|----------------------------------------------------------------------------------------------------|
| 17/03/2022 16:34:01 >ha preso in carico la pratica17/03/2022 16:34:02 > Inizializzazione dei dati.17/03/2022 16:34:03 > Creata Cartella Pra Cartacea con ID (17/03/2022 16:34:07 > Inserimento dei soggetti nella Cartella Pra completato.Aggiungi i documenti e gli allegati necessari.17/03/2022 16:36:21 > Allegato 1 - Altro caricato nella Cartella Pra con ID5749797747 | •    | 17/03/2022 16:34:01 > 1 ha preso in carico la pratica<br>17/03/2022 16:34:02 > Inizializzazione dei dati.<br>17/03/2022 16:34:03 > Creata Cartella Pra Cartacea con ID<br>17/03/2022 16:34:07 > Inserimento dei soggetti nella Cartella Pra completato.<br>Aggiungi i documenti e gli allegati necessari.<br>17/03/2022 16:36:21 > Allegato 1 - Altro caricato nella Cartella Pra con ID<br>5749797747 |
| 17/03/2022 16:37:44 > Allegato 1 - Altro caricato nella Cartella Pra con ID<br>5749801031<br>17/03/2022 16:37:47 > Documenti della Cartella Pra inviati in firma al tablet,<br>una volta apposta la firma procedere con l'invio.                                                                                                    |      | 17/03/2022 16:37:44 > Allegato 1 - Altro caricato nella Cartella Pra con ID<br>5749801031<br>17/03/2022 16:37:47 > Documenti della Cartella Pra inviati in firma al tablet,<br>una volta apposta la firma procedere con l'invio.<br>17/03/2022 16:38:25 > Documenti in Cartella Pra firmati con successo.<br>17/03/2022 16:38:26 > Chiusa Cartella Pra (Consolidata).                                  |
|                                                                                                    |      |                                                                                                    |
| Apri Ticket 🔟 🦉 Invi                                                                                                    | •    | Apri Ticket III                                                                                                    |

Accedi al Portale Del Trasporto nella sezione **Gestione Atto > Gestione Documenti > Lista Cartelle Pra**, ed in corrispondenza della pratica di interesse clicca sul pulsante "Dettaglio" e successivamente su "Gestione Permesso Provvisorio".

| R   | Ricerca C | artelle Pra                 |                 |                        |                     |               |                           |                      |                         |                        |                                 |            |
|-----|-----------|-----------------------------|-----------------|------------------------|---------------------|---------------|---------------------------|----------------------|-------------------------|------------------------|---------------------------------|------------|
| Dat | ta Dal    | Data                        | AI              | Tipo Cartella          | a Pra Sta           | to Cartella P | ra Protocolle             | o Targa              | Tipo V                  | eicolo Telai           | 0                               |            |
| 17  | 1/03/2022 | 17/                         | 03/2022         | τυττι                  | - TU                | TTI           | •                         |                      | Τυττι                   | <b>_</b>               | R                               | icerca     |
|     |           |                             |                 | Tota                   | le Fascico          | li trovati: 1 | 7 14 <4                   | 12 🔛                 | ▶ 10 ∨                  |                        |                                 |            |
| A   | llegati   | Documenti                   | Prot. \$        | Consecutività          | Telaio              | Targa         | Tipo<br>Veicolo           | Tipo Cartella<br>Pra | Stato<br>Cartella Pra   | Data<br>Creazione      | Data<br>Modifica ≎              | Operazioni |
|     | 2         | D                           |                 | 1 di 1                 |                     | 2             | Motoveicolo               | P28700 -<br>REVE     | Consolidato             | 17/03/2022<br>16:33:13 | 17/03/2022<br>16:37:35          |            |
| E   |           |                             |                 | Č                      | An theorem is heart | λυ            | utomobile Clui            | b d'Italia           |                         |                        |                                 | C          |
|     |           |                             |                 |                        |                     | Dettag        | lio Fasci                 | icolo                |                         |                        |                                 |            |
|     | Da        | <b>1</b><br>ti Cartella Pra |                 | <b>2</b><br>Dati Veico | lo                  |               | <b>3</b><br>Dati Soggetto |                      | 4<br>Associazione docum | ienti C                | <b>5</b><br>Sestione Consegna D | locumenti  |
|     | ÷         | Riapertura de               | lla Cartella Pi | a ↔ Asso               | ociazione Pra       | iica 🛛 🕼      | Gestione Pern             | nesso Provvisori     | o                       |                        |                                 |            |
|     | Dati Ca   | artella Pra                 |                 |                        |                     |               |                           | ζŀr                  | )                       | _                      |                                 |            |
|     |           |                             |                 |                        |                     |               | Dagina 1                  | 2                    |                         |                        |                                 |            |

Il permesso è quindi Generato e disponibile per il Download tramite apposito bottone.

|                          | È presente un Pe                  | rmesso Provvisorio VALIDO |                   |
|--------------------------|-----------------------------------|---------------------------|-------------------|
| Stato                    | Data Creazione                    | Data Scadenza Permesso    | Data Annullamento |
| GENERATO                 | XXXXXXXXX                         | xx/xx/xx                  |                   |
| Richiedente              | Cod. Fiscale / P. IVA Richiedente | Indirizzo Richiedente     | Targa estera      |
| xxxxxxx                  | XXXXXXXXX                         |                           | xx000xx           |
| Nazione immatricolazione |                                   |                           |                   |
| GERMANIA                 |                                   |                           |                   |
|                          |                                   |                           |                   |

Note Utili:

- Il permesso di circolazione ha una validità di 15 giorni

- Alla scadenza, il permesso NON può essere rinnovato.

- Se esiste già un permesso VALIDO il sistema DU non consente di generare un nuovo permesso, e provvederà ad abbinare quello già esistente alla tua lavorazione.

## 4. LAVORAZIONE PRATICA DI REGISTRAZIONE REVE

In seguito, è possibile procedere alla trasmissione della registrazione, cliccando su INVIO dallo stato avanzamento e confermando la presentazione.

Pratiko provvederà quindi alla trasmissione verso il Copernico 3 Plus, e all'accettazione provvedere al Download della "Ricevuta Aci" e ad estrapolare i dati per l'associazione e l'identificativo veicolo **KRAXXXX**.

| Stato Avanzamento Pratica 1799<br>07/06/2022 16:26:29 > Daniele ha preso in carico la pratica<br>07/06/2022 16:26:30 > Inizializzazione dei dati.<br>07/06/2022 16:26:31 > Creata Cartella Pra Cartacea con ID 3<br>07/06/2022 16:26:34 > Inserimento dei soggetti nella Cartella                                                                                                    | Chiudi Chiudi CCCCCCCCCCCCCCCCCCCCCCCCCCCCCCCCCCC                                                                       |                                                                                                    |                                                                                                    |
|----------------------------------------------------------------------------------------------------|----------------------------------------------------------------------------------------------------|----------------------------------------------------------------------------------------------------|----------------------------------------------------------------------------------------------------|
| Aggiungi i documenti e gli allegati necessari.<br>07/06/2022 17:43:37 > Allegato 2 - Carta di circolazione esteri<br>Cartella Pra con ID 590209022<br>07/06/2022 17:43:44 > Allegato 38 - Bolla Doganale /Doc. tras<br>estero caricato nella Cartella Pra con ID 580200003<br>07/06/2022 17:43:45 > Allegato 41 - Certificato Origine Confor<br>nella Cartella Pra con ID 590209026<br>07/06/2022 17:43:50 > Documenti della Cartella Pra inviati in fu<br>una volta apposta la firma procedere con l'invio.<br>07/06/2022 17:54:22 > Documenti in Cartella Pra firmati con s<br>07/06/2022 17:54:22 > Documenti in Cartella Pra firmati con s<br>07/06/2022 17:54:22 > Documenti in Cartella Pra firmati con s<br>07/06/2022 17:54:22 > Documenti in Cartella Pra firmati con s<br>07/06/2022 17:54:22 > Documenti in Cartella Pra (Concolidata), dop<br>la pr<br>pose Conferma<br>08/01<br>08/02<br>08/02<br>08/02<br>08/02<br>08/02<br>08/02<br>08/02 | a caricato nella<br>sporto / Contratto<br>rmità caricato<br>firma al tablet,<br>successo.<br>o avec effettuato<br>della | 08/06/2022 10:35:12 > Dati Tecnici ii<br>08/06/2022 10:35:14 > Inserimento 1<br>08/06/2022 10:35:20 > Presentazioni<br>secondo e procedere con l'invio.<br>08/06/2022 10:35:29 > Pratica prese<br>documento effettuato, procedere il gio<br>l'associazione. | nseriti.<br>Pratica effettuata con successo<br>e della pratica è in corso, attendere qualche<br>ntata con successo, e Download del<br>orno lavorativo successivo ad effettuare |
|                                                                                                    |                                                                                                    |                                                                                                    | I                                                                                                    |
| Apri Ticket                                                                                                    | Tinvio                                                                                                    | Apri Ticket                                                                                                    | 🛒 Invio                                                                                                    |
|                                                                                                    |                                                                                                    |                                                                                                    |                                                                                                    |

In seguito all'accettazione della pratica di registrazione (es. P28701) e al pagamento della stessa con PagoPa, dal giorno successivo sarà possibile eseguire l'associazione cliccando su **INVIO** dallo stato avanzamento.

Come precedentemente riferito, i dati **Protocollo**, **Provincia**, **Data RP** saranno automaticamente compilati, occorrerà digitare solo il Registro Progressivo (numero RP) disponibile nella "**Ricevuta Aci**".

E' possibile, nei giorni successivi all'associazione, monitorare l'esito da Tasto azioni > Operazioni C00019/REVE > Verifica dettaglio associazione.

| 📜 Documen  | to Unico                                             |                          |                                          |                                                |                                                              |                                                                |                                      |                     |            |               |
|------------|------------------------------------------------------|--------------------------|------------------------------------------|------------------------------------------------|--------------------------------------------------------------|----------------------------------------------------------------|--------------------------------------|---------------------|------------|---------------|
| Nº Pratica | Digitare numero pratica                              | Incr. Auto<br>numero pro | OPERATORE<br>atica<br>UTENTE DTT         | Tutti Utente 1                                 | <ul> <li>Servizi Pratiko</li> <li>Servizi Portale</li> </ul> | Fine<br>Giornata                                               | Archivia<br>Complete                 | Invio<br>Massivo    |            |               |
| Fil        | tra Riepilogo<br>Pratiche<br>Singole (4) Cum, Tipo 1 | Cum. Tipo 2              | 2 C00019 REVI                            | Ē                                              |                                                              | Stampa Multipla CdP DU                                         | Nascondi<br>Inoltrate                | Archivio<br>Storico |            |               |
| Pratica Ir | ntestatario                                          | Targa                    | Cartella Pra                             | Istanza                                        | Documenti                                                    | Ultimo                                                         | Stato                                | 🗸 Espandi           |            |               |
| SERVICE F  | XXXXXXXXXXXXXXXXXXXXXXXXXXXXXXXXXXXXXX               | WAXXXX                   | C Cartella Pr                            | a C Fascicolo                                  | DU<br>CdP                                                    | Cartella Pra assoc<br>correttamente, ve<br>giorni successivi l | ciata<br>erificare nei<br>l'avvenuta | / ≔ ≎               |            |               |
|            |                                                      |                          |                                          |                                                |                                                              | -                                                              |                                      |                     |            |               |
|            |                                                      |                          | Inserire i                               | dati per Associa                               | re la Pratica                                                |                                                                |                                      |                     |            |               |
|            |                                                      |                          | L'associazione dev<br>pratica con PagoP/ | e essere effettuata d<br>A, se non è stata and | opo il pagamento della<br>cora effettuato premere            |                                                                |                                      |                     |            |               |
|            |                                                      |                          | 'Annulla", e success<br>Registro Prog    | ivamente "Invio", per<br>ressivo woo <b>xx</b> | effettuare l'associazione                                    |                                                                |                                      |                     |            |               |
|            |                                                      |                          | Data Registro                            | Progressivo 05/05/2                            | 2022 ~                                                       |                                                                |                                      |                     |            |               |
|            |                                                      |                          | Ufficio Provinc                          | ia (Sigla) MKK                                 |                                                              |                                                                |                                      |                     |            |               |
|            |                                                      |                          | Protocollo AC                            | 285 <b>93%</b>                                 | XXX                                                          |                                                                |                                      |                     |            |               |
|            |                                                      | [                        | 😣 Annulla                                |                                                | 🕑 Conferma                                                   |                                                                |                                      |                     |            |               |
|            |                                                      |                          |                                          |                                                |                                                              |                                                                |                                      |                     |            |               |
|            |                                                      |                          |                                          |                                                |                                                              |                                                                |                                      |                     |            |               |
|            |                                                      |                          |                                          |                                                |                                                              |                                                                |                                      |                     |            |               |
|            |                                                      |                          |                                          |                                                |                                                              |                                                                |                                      |                     |            |               |
|            |                                                      |                          |                                          |                                                |                                                              |                                                                |                                      |                     |            |               |
|            |                                                      |                          |                                          |                                                |                                                              |                                                                |                                      |                     |            |               |
|            |                                                      |                          |                                          |                                                |                                                              |                                                                |                                      |                     |            |               |
|            |                                                      |                          |                                          |                                                |                                                              |                                                                |                                      |                     |            |               |
|            |                                                      |                          |                                          |                                                |                                                              |                                                                |                                      |                     |            |               |
|            |                                                      |                          |                                          |                                                |                                                              |                                                                |                                      |                     |            |               |
| ۲L         |                                                      |                          |                                          | Pag                                            | jina 16                                                      |                                                                |                                      |                     | supporto@r | <u>nicrov</u> |